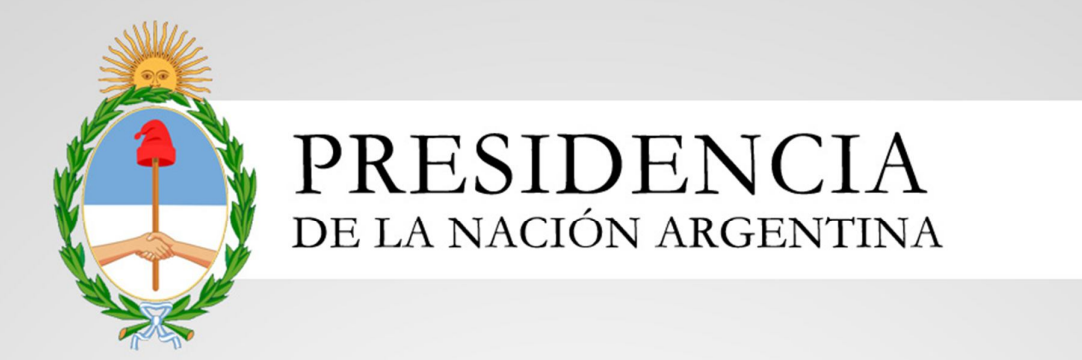

# Manual Vademecum

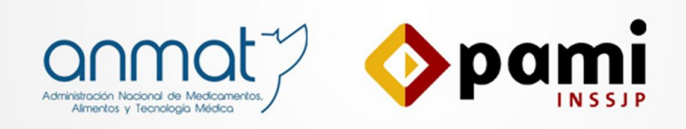

Versión: 1.1 Fecha de Publicación: 14/08/14

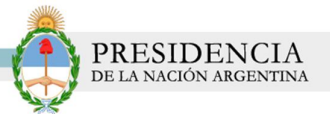

## Índice

| INTRODUCCIÓN      | 3 |
|-------------------|---|
| OBJETIVOS         | 3 |
| DESTINATARIOS     | 3 |
| ACCESO AL SISTEMA | 4 |

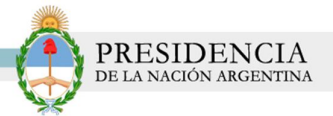

# INTRODUCCIÓN

El sistema Vademécum es un sistema por el cual la Administración Nacional de Medicamentos, Alimentos y Tecnología Médica (ANMAT) gestionará los certificados de las especialidades medicinales y le permitirá monitorear de forma eficaz los datos y las variaciones que vayan sufriendo las mismas.

La herramienta también contará con una consulta destinada al público en general.

# **OBJETIVOS**

El presente documento tiene como objeto, la presentación y explicación del Sistema Vademécum que se pone a disposición de los Laboratorios quienes deberán actualizar los datos de sus productos.

### **IMPORTANTE:**

En el sistema el laboratorio visualizará desde un comienzo la lista total de certificados y medicamentos que tiene registrados en Anmat.

En la 1era etapa el laboratorio deberá actualizar todos los datos de esos productos. Es importante que el usuario ingrese a cada uno de sus certificados y se asegure que todos los datos están correctos antes de enviar a Anmat para su posterior revisión. Esta es la etapa donde el laboratorio tendrá mayor participación en el proceso de actualización de datos.

En la 2da etapa, todos los cambios sobre los medicamentos registrados quedarán a cargo de los usuarios de la ANMAT. El laboratorio solamente deberá ingresar a estos nuevos medicamentos que se vayan dando de alta para actualizar unos pocos datos (GTIN, imágenes, etc.)

En el presente manual nos enfocaremos en la primera etapa, donde el laboratorio deberá revisar todos los datos de sus certificados y medicamentos.

## DESTINATARIOS

El presente manual, se encuentra destinado a

✓ Usuarios *LABORATORIOS*.

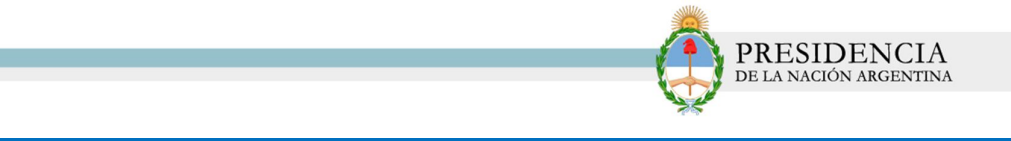

# ACCESO AL SISTEMA

1) Para ingresar al sistema, desde la página de ANMAT deberá hacer clic en la opción *Vademécum.* 

| anmat                                       |                                                                                                    | Manager an<br>Salud<br>Salud       |  |
|---------------------------------------------|----------------------------------------------------------------------------------------------------|------------------------------------|--|
| Inicia                                      | Buscari                                                                                                    | Burrar                             |  |
| English Version 😐                           |                                                                                                    | - Sector                           |  |
| Guardian                                    | Acceda a su Perfil                                                                                                    | Productos Regulados                |  |
| Contáctenos                                 |                                                                                                    | 🔬 🝻 V                              |  |
| Institucional                               |                                                                                                    | 🖌 N 🌌                              |  |
| Sistemas de                                 |                                                                                                    | Vadamecum                          |  |
| Uplanca Viglanca                            | ANMAT en el Boletin Oficial - Últimas Disposiciones                                                                                                    |                                    |  |
| - Trámites                                  | Estas son las Útimas Disposiciones de la ANMAT publicadas en el Boletin Oficial de la<br>República Argentina                                                                                                    | Lepsiscón                          |  |
|                                             |                                                                                                    | Sitos de Interés                   |  |
| Publicaciones y<br>Prenas                   | No. of Arts                                                                                                    | 💌 Superencias                      |  |
| Pastaradas                                  | Novedades                                                                                                    | 💌 Sotemas                          |  |
| URICACIONS                                  | Departamento de Uso Doméstico Suspende Atención por Hudanza                                                                                                    | Sistema Nacional                   |  |
| ANMAT                                       | El Departamento de Productos de Uso Doménica<br>próximo 30 de junio hastes el 4 de juño indusive;<br>A partir del 7 de juño, las tramitaciones relaciones<br>malizares en la Mesa de Francias de las esde caste                                                                                                    | de Trazabilidad<br>de Medicamentos |  |
| SISTEMA DE                                  | Vademecur                                                                                                    | Tratabildad de                     |  |
| GESTION ELECTRONICA                         | Concluyó Exitosamente Curso Virtual de Fari                                                                                                    |                                    |  |
| BOLITIN DE DISPOSICIONES                    | El número de aprobados, 85 en total, superó a los de las addones anteriores, y<br>muchos de entre ellos se perfilan como futuros efectores del Sistema Nacional de<br>Farmacoviplanos.                                                                                                    | Vadamacum                          |  |
| Centrations ANMAT                           | Hodificatoria de Disposición Nº 5260/2008: Empresas Importadoras de<br>DA's de Sintesis Química                                                                                                    | DCA<br>IFA                         |  |
| Estudios IN<br>Familia Colocia Coloca       | La norma exime de contar con laboratorio de calidad propio a las empresas<br>importadoras de IPA de síntesis química que no realizan actividades de<br>finaconamento sino que comercializan el IPA importado a buíto corrado de origen.                                                                                                  | Cistado Integrado<br>de ALG        |  |
| PROVECTOS DE NORMETNAS                      |                                                                                                    | ((() / (.)(1))                     |  |
| A HURLANDON PORTO                           | Absenta: ANMAT Da de Baja Anuncios por Internet                                                                                                    | Superidos                          |  |
| eiclo de charlas<br>abiertas a la comunidad | En el marcio de la tanza de facalización en Internet que realiza la ANMAT, y por<br>medio del convenio de colaboración firmade entre esta Administración Nacional y la<br>plataforma de conterios electrónico "Mercado Lòve", fueron dados de baja 80<br>anuncios que ofrecían la belicida alcohídica no autóricado "Abeenta" en la web. | Argentina                          |  |

2) El sistema lo conducirá a la siguiente pantalla:

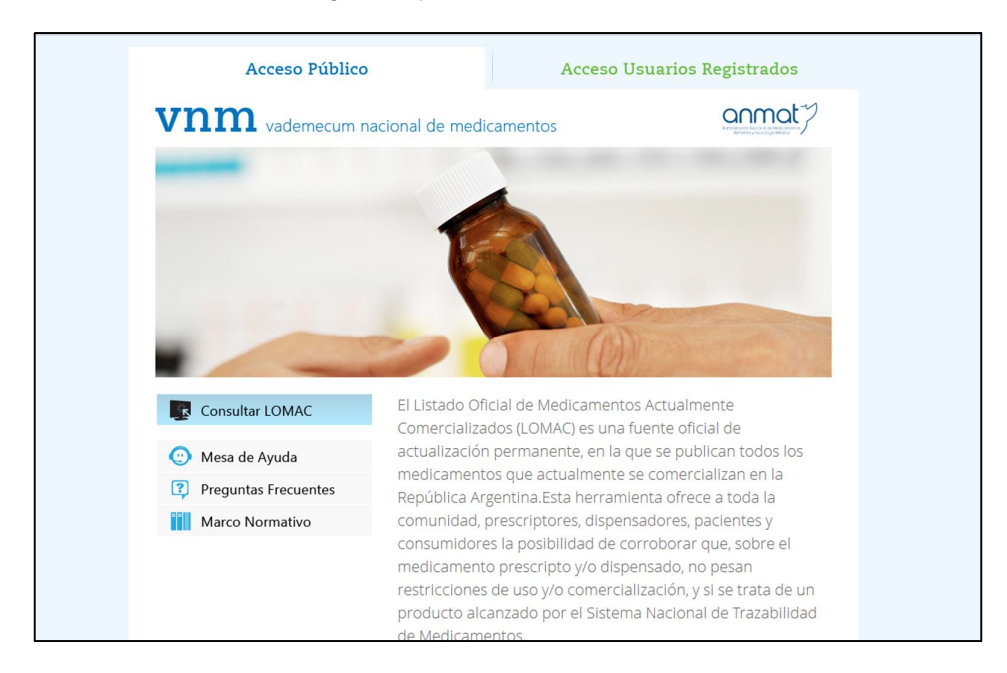

3) Allí, deberá hacer clic en Usuarios Registrados y luego en Ingresar al Sistema.

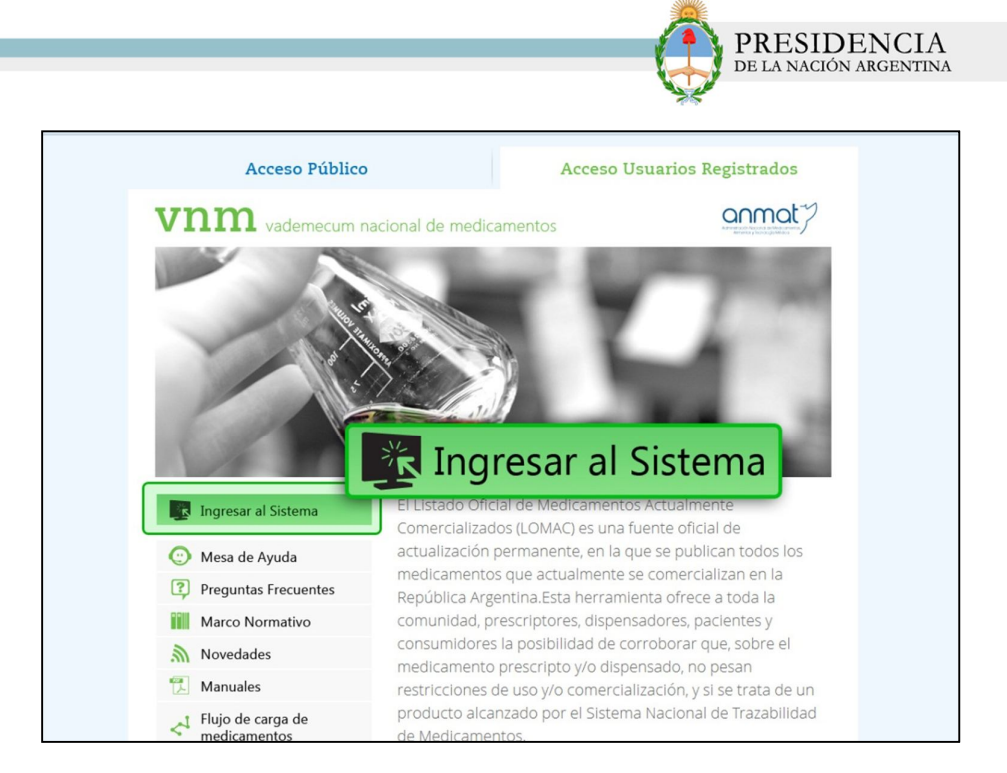

4) Luego, deberá ingresar con su usuario y contraseña. Posteriormente, haga clic en *Ingresar*.

| Vademecum nacional                    | Ingreso al Sistema |
|---------------------------------------|--------------------|
| de medicamentos                       | Usuario            |
| Bienvenido al Vademecum Nacional      | 7798173940003      |
| de Medicamentos. Ingrese su usuario y | Contraseña         |
| contrasena para acceder ai sistema.   | Ingresar           |

5) Será direccionado a la pantalla principal del sistema.

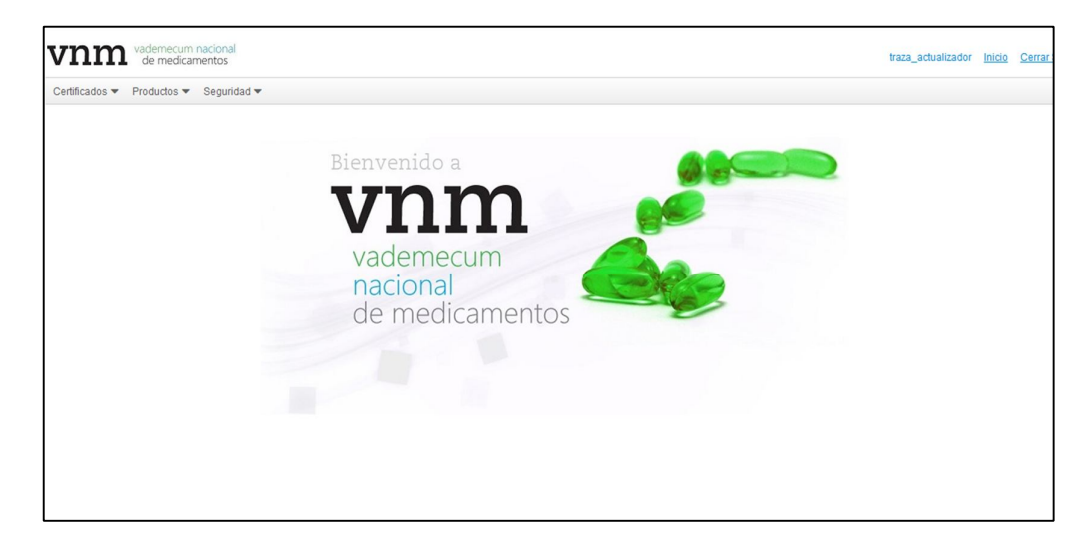

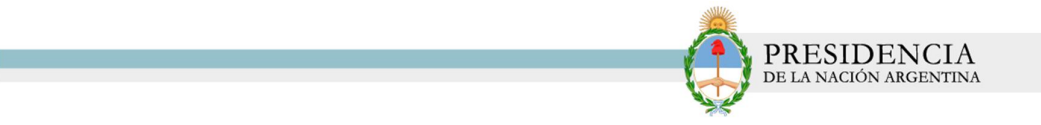

## **<u>Certificado</u>**

1) Para realizar la actualización de los datos del certificado, deberá hacer clic en el menú *Certificado, Listado de Certificado*.

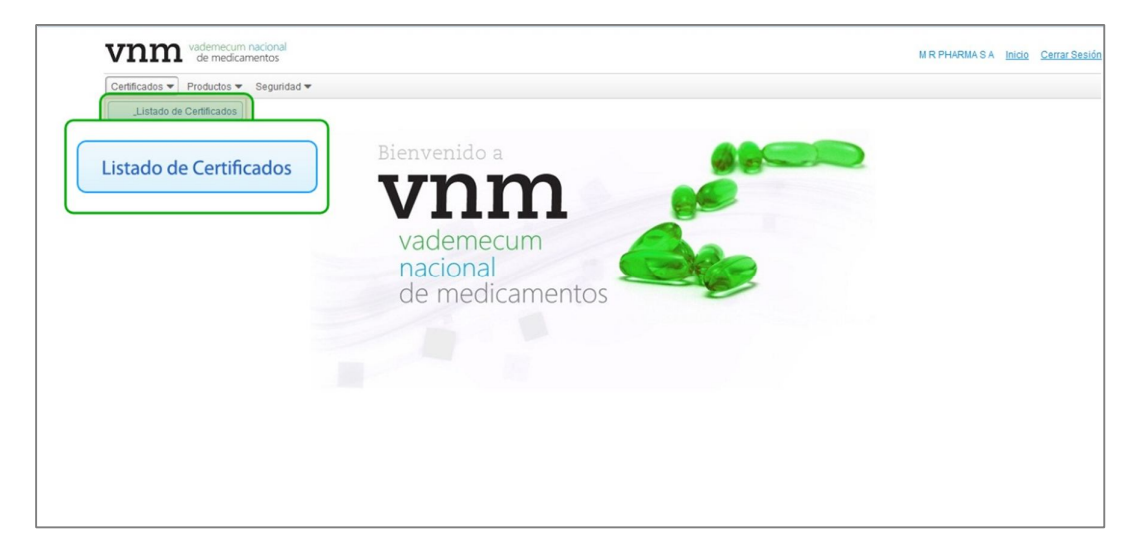

2) El sistema lo conducirá a la siguiente pantalla:

| vnm vademe<br>de me     | ecum nacional<br>adicamentos |          |                             |                | MIR PHARMAIS A Inicio Cerrar Se |
|-------------------------|------------------------------|----------|-----------------------------|----------------|---------------------------------|
| Certificados 🔻 Producto | os 🔻 Seguridad 🔻             |          |                             |                |                                 |
| Listado de Certificados |                              |          |                             |                |                                 |
| N° de Certificado:      |                              |          |                             |                |                                 |
| Encuadre:               |                              | Q        |                             |                |                                 |
| Estado:                 |                              | Q        |                             |                |                                 |
|                         | Q Buscar C                   | Limpiar  |                             |                |                                 |
| N° de Certifica         | do                           | Encuadre | Vigencia Desde              | Vigencia Hasta | Estado                          |
|                         |                              |          | No se han encontrado result | ados           |                                 |
| « < 1 /1                | > >                          |          |                             |                |                                 |
|                         |                              |          |                             |                |                                 |
|                         |                              |          |                             |                |                                 |
|                         |                              |          |                             |                |                                 |
|                         |                              |          |                             |                |                                 |
|                         |                              |          |                             |                |                                 |

3) Allí, podrá utilizar diferentes filtros de búsqueda:

- N° de Certificado
- Encuadre
- Estado

4) Seleccionaremos, a modo de ejemplo, por estado *Pendiente de Actualización Laboratorio.* 

|                         | nedicamentos    |                   |                |                | M R PHARMA S A Inicio                     | Cerrar Sesiór |
|-------------------------|-----------------|-------------------|----------------|----------------|-------------------------------------------|---------------|
| Certificados 🔻 Produc   | ctos 🔻 Segurida | d 🕶               |                |                |                                           |               |
| Listado de Certificados |                 |                   |                |                |                                           |               |
| N° de Certificado:      |                 |                   |                |                |                                           |               |
| Encuadre:               |                 | Q                 |                |                |                                           |               |
| Estado:                 | PENDIENTE       | DE ACTUALIZACIĆ Q |                |                |                                           |               |
|                         | Q Buscar        | C Limpiar         |                |                |                                           |               |
| Nº de Certific          | cado            | Encuadre          | Vigencia Desde | Vigencia Hasta | Estado                                    |               |
| 54941                   |                 |                   | 13/03/2009     | 13/03/2014     | PENDIENTE DE ACTUALIZACIÓN<br>LABORATORIO | ø             |
| 55684                   |                 |                   | 26/07/2010     | 26/07/2015     | PENDIENTE DE ACTUALIZACIÓN<br>LABORATORIO | ø             |
| 55691                   |                 |                   | 30/07/2010     | 30/07/2015     | PENDIENTE DE ACTUALIZACIÓN<br>LABORATORIO | ø             |
| 55698                   |                 |                   | 30/07/2010     | 30/07/2015     | PENDIENTE DE ACTUALIZACIÓN<br>LABORATORIO | ø             |
| 55707                   |                 |                   | 30/07/2010     | 30/07/2015     | PENDIENTE DE ACTUALIZACIÓN<br>LABORATORIO | ø             |
| 55750                   |                 |                   | 30/08/2010     | 30/08/2015     | PENDIENTE DE ACTUALIZACIÓN<br>LABORATORIO | ø             |
| 55751                   |                 |                   | 30/08/2010     | 30/08/2015     | PENDIENTE DE ACTUALIZACIÓN<br>LABORATORIO | ø             |
| 55752                   |                 |                   | 30/08/2010     | 30/08/2015     | PENDIENTE DE ACTUALIZACIÓN<br>LABORATORIO | ø             |
|                         |                 |                   |                |                | PENDIENTE DE ACTUALIZACIÓN                |               |

PRESIDENCIA de la nación argentina

5) Para actualizar datos del certificado, deberá hacer clic en el siguiente icono

| vnm <sup>vader</sup>    | mecum nacional<br>medicamentos |                |                |                | M R PHARMA S A Inicio                     | <u>Cerrar Sesió</u> |
|-------------------------|--------------------------------|----------------|----------------|----------------|-------------------------------------------|---------------------|
| Certificados 💌 Produ    | ictos 🔻 Seguridad 🔻            |                |                |                |                                           |                     |
| Listado de Certificado: | S                              |                |                |                |                                           |                     |
| N° de Certificado:      |                                |                |                |                |                                           |                     |
| Encuadre:               |                                | Q              |                |                |                                           |                     |
| Estado:                 | PENDIENTE DE                   | ACTUALIZACIĆ Q |                |                |                                           |                     |
|                         | Q Buscar C                     | Limpiar        |                |                |                                           |                     |
| N° de Certifi           | cado                           | Encuadre       | Vigencia Desde | Vigencia Hasta | Estado                                    |                     |
| 54941                   |                                |                | 13/03/2009     | 13/03/2014     | PENDIENTE DE ACTUALIZACIÓN<br>LABORATORIO | ø                   |
| 55684                   |                                |                | 26/07/2010     | 26/07/2015     | PENDIENTE DE ACTUALIZACIÓN<br>LABORATORIO | ø                   |
| 55691                   |                                |                | 30/07/2010     | 30/07/2015     | PENDIENTE DE ACTUALIZACIÓN<br>LABORATORIO | ø                   |
| 55698                   |                                |                | 30/07/2010     | 30/07/2015     | PENDIENTE DE ACTUALIZACIÓN<br>LABORATORIO | ø                   |
| 55707                   |                                |                | 30/07/2010     | 30/07/2015     | PENDIENTE DE ACTUALIZACIÓN<br>LABORATORIO | ø                   |
| 55750                   |                                |                | 30/08/2010     | 30/08/2015     | PENDIENTE DE ACTUALIZACIÓN<br>LABORATORIO | C                   |

6) En el caso de certificados previamente existentes, el laboratorio podrá actualizar datos en el certificado, tales como:

- Encuadre
- Fecha de Vigencia desde, Fecha de Vigencia Hasta.

| cados • Productos • Seg                                                           | guridad 🕶                                                                                                    |                                                             |                                                                                  |                                          |          |
|-----------------------------------------------------------------------------------|----------------------------------------------------------------------------------------------------|-------------------------------------------------------------|----------------------------------------------------------------------------------|------------------------------------------|----------|
| os del Certificado Producto                                                       | s del Certificado                                                                                                    |                                                             |                                                                                  |                                          |          |
| Razón social: *                                                                   |                                                                                                    |                                                             | CUIT: *                                                                          |                                          |          |
| GLN: *                                                                            |                                                                                                    |                                                             | N° de certificado: *                                                             |                                          |          |
|                                                                                   |                                                                                                    |                                                             |                                                                                  |                                          |          |
| Estado del certificado:*                                                          |                                                                                                    |                                                             | Certificado: *                                                                   |                                          |          |
| Estado del certificado: *<br>Encuadre: *                                          | PENDIENTE DE ACTUAI<br>©3° ©4° ©5° ⊙Es                                                                                                    | LIZACIÓN LABORATORIO<br>special - Drogas huérfanas 📀 Biológ | Certificado: *<br>gicos - Biotecnológicos OVacunas O                             | Herbarios 💿 Especial - Fase              | temprana |
| Estado del certificado: *<br>Encuadre: *<br>Fecha de vigencia desde:              | PENDIENTE DE ACTUA           ○3*         ○4*         ○5*         ○Es           13/03/2009         13/03/2009         13/03/2009         13/03/2009                                                                                                    | LIZACIÓN LABORATORIO<br>special - Drogas huérfanas OBiológ  | Certificado: *<br>gicos - Biotecnológicos _Vacunas _<br>Fecha de vigencia hasta: | Herbarios ©Especial - Fase               | temprana |
| Estado del certificado: *<br>Encuadre: *<br>Fecha de vigencia desde:<br>STACIONES | O3*         O4*         O5*         OEs           13/03/2009         13/03/2009         13/03/2009         13/03/2009         13/03/2009         13/03/2009         13/03/2009         13/03/2009         13/03/2009         13/03/2009         13/03/2009         13/03/2009         13/03/2009         13/03/2009         13/03/2009         13/03/2009         13/03/2009         13/03/2009         13/03/2009         13/03/2009         13/03/2009         13/03/2009         13/03/2009         13/03/2009         13/03/2009         13/03/2009         13/03/2009         13/03/2009         13/03/2009         13/03/2009         13/03/2009         13/03/2009         13/03/2009         13/03/2009         13/03/2009         13/03/2009         13/03/2009         13/03/2009         13/03/2009         13/03/2009         13/03/2009         13/03/2009         13/03/2009         13/03/2009         13/03/2009         13/03/2009         13/03/2009         13/03/2009         13/03/2009         13/03/2009         13/03/2009         13/03/2009         13/03/2009         13/03/2009         13/03/2009         13/03/2009         13/03/2009         13/03/2009         13/03/2009         13/03/2009         13/03/2009         13/03/2009         13/03/2009         13/03/2009         13/03/2009         13/03/2009         13/03/2009         13/03/2009         13/03/2009 | LIZACIÓN LABORATORIO<br>special - Drogas huérfanas OBiolón  | Certificado: *<br>gicos - BiotecnológicosVacunas<br>Fecha de vigencia hasta:     | Herbarios ©Especial - Fase<br>13/03/2014 | temprana |

En el caso de los certificados "nuevos" los laboratorios solo podrán visualizar los datos y no deberán realizar ninguna acción al respecto.

7) Una vez actualizados los datos, deberá hacer clic en el botón *Guardar* dado que hasta que no envíe a aprobación todos sus productos, no podrá enviar dicho certificado a ANMAT.

| Certificados              | tos 👻 Seguridad 👻        |                                   |                                 |                                  |                                 |         |                 |  |
|---------------------------|--------------------------|-----------------------------------|---------------------------------|----------------------------------|---------------------------------|---------|-----------------|--|
| Datos del Certificado     | Productos del Certificad | 0                                 |                                 |                                  |                                 |         |                 |  |
| Razón social: *           |                          | M R PHARMA S                      | A                               | CUIT.*                           | 30707199454                     |         |                 |  |
| GLN: *                    |                          | 779817394000                      | 3                               | N° de certificado: *             | 55684                           |         |                 |  |
| Estado del certificado: * |                          | PENDIENTE DE                      | E ACTUALIZACIÓN LABORATORIO     | Certificado: * 📥                 | 🛓 Subir Certificado             |         |                 |  |
| Encuadre: *               |                          | ● <sup>3*</sup> ◎ <sup>4*</sup> ◎ | 5° Biológicos - Biotecnológicos | Vacunas Herbarios Especial - Dro | gas huérfanas 💿 Especial - Fase | temprai | na              |  |
| Fecha de inscripci        | ión del certificado: *   | 26/07/2010                        | <u>60</u>                       | Vigencia del certificado: *      | 26/07/2015                      |         | C Limpiar campo |  |
| N° dispo:                 | sición [                 | Disposición                       | Fecha                           | contrado meultados               | Descripción                     |         |                 |  |
| N* dispor                 | sición (                 | Visposición                       | Fecha<br>No se han en           | contrado resultados              | Descripción                     |         |                 |  |

8) El sistema emitirá el siguiente mensaje. Haga clic en **OK** para continuar.

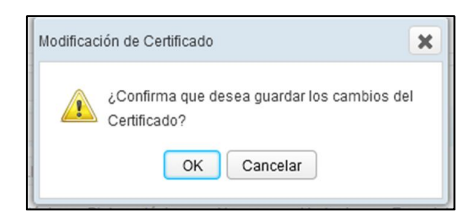

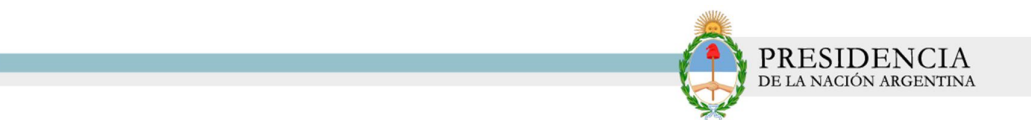

9) El sistema le informará que el estado del certificado ha sido guardado correctamente.

| Resultado satisfactorio                      | × |
|----------------------------------------------|---|
| El certificado se ha guardado correctamente. |   |
| ОК                                           |   |

10) Luego, deberá dirigirse a la solapa *Productos del Certificado* 

| ertificados 🕶 Productos 🕶 Seguri   | Proc                              | luctos del                     | Certificado                        |                               |            |                 |
|------------------------------------|-----------------------------------|--------------------------------|------------------------------------|-------------------------------|------------|-----------------|
| Datos del Certificado              | el Certificado                    |                                |                                    |                               |            |                 |
| Razón social: *                    | M R PHARMA S                      | A                              | CUIT: *                            | 30707199454                   |            |                 |
| GLN: *                             | 779817394000                      | 3                              | N° de certificado: *               | 55684                         |            |                 |
| Estado del certificado: *          | PENDIENTE DE                      | ACTUALIZACIÓN LABORATORIO      | ) Certificado: * 📥                 | 2 Subir Certificad            | lo         |                 |
| Encuadre: *                        | ● <sup>3*</sup> ◎ <sup>4*</sup> ◎ | 5* Biológicos - Biotecnológico | s Vacunas Herbarios Especial - Dro | ogas huérfanas 💿 Especial - F | ase tempra | ina             |
| Fecha de inscripción del certifica | do: * 26/07/2010                  | <b>**</b>                      | Vigencia del certificado: *        | 26/07/2015                    | 1          | C Limpiar campo |
| TESTACIONES                        |                                   |                                |                                    |                               |            |                 |
| N° disposición                     | Disposición                       | Fecha                          |                                    | Descripción                   |            |                 |
|                                    |                                   | No se h                        | an encontrado resultados           |                               |            |                 |

11) Allí, deberá realizar la actualización de cada uno de los productos. Para ello, deberá hacer clic en el siguiente icono 60

| rtificados 🔻 Produc  | tos 🔻 Seguridad 🔻     |            |                                |                      |                        | _                                         |    |
|----------------------|-----------------------|------------|--------------------------------|----------------------|------------------------|-------------------------------------------|----|
| atos del Certificado | Productos del Certifi | cado       |                                |                      |                        |                                           |    |
| GTIN                 | Presentación          | N° Troquel | Forma Farmacéutica             | Nombre Comercial     | Condición Trazabilidad | Estado Producto                           |    |
|                      | 1                     |            | POLVO LIOFILIZADO PARA INYECTA | IFOSFAMIDA MR PHARMA |                        | PENDIENTE DE<br>ACTUALIZACIÓN LABORATORIO | EC |
|                      | 1                     |            | POLVO LIOFILIZADO PARA INYECTA | IFOSFAMIDA MR PHARMA |                        | PENDIENTE DE<br>ACTUALIZACIÓN LABORATORIO |    |
|                      | 1                     |            | POLVO LIOFILIZADO PARA INYECTA | IFOSFAMIDA MR PHARMA |                        | PENDIENTE DE<br>ACTUALIZACIÓN LABORATORIO | •  |

12) El sistema lo conducirá a la siguiente pantalla:

| nm vaceme<br>de me   | edicamentos   |           |               |                |            |        |                |                    |                   |                  | Nombre | Inicio C | Cerrar Sesi |
|----------------------|---------------|-----------|---------------|----------------|------------|--------|----------------|--------------------|-------------------|------------------|--------|----------|-------------|
| ificados 🔻 Producto  | os 🔻 Segurida | id 🔻      |               |                |            |        |                |                    |                   |                  |        |          |             |
| tos Identificatorios | Datos Caracte | erísticos | Imágenes      | Farmaco        | vigilancia | Precio |                |                    |                   |                  |        |          |             |
| GTIN:                |               |           |               |                |            |        |                |                    |                   |                  |        |          |             |
| Nº de Troquel: *     |               |           |               |                |            |        | Estado del pro | oducto: *          | PENDIENTE DE ACTU | ALIZACIÓN LABORA | TORIO  |          |             |
| Fecha Vigencia GTI   | IN Desde:     |           |               |                |            |        | Fecha Vigenci  | a GTIN Hasta:      |                   | *                |        |          |             |
| Nombre Comercial     | . ·           | IFOSFAM   | IDA MR PHARM  | A              |            |        | Condición de   | Trazabilidad: *    |                   | -                |        |          |             |
| Forma Farmacéutio    | :a: *         | POLVO L   | IOFILIZADO PA | RAII Q         |            |        |                |                    |                   |                  |        |          |             |
| Envase Primario: *   |               | FRASCO    | AMPOLLA VIDE  | 810 ( <b>Q</b> |            |        |                |                    |                   |                  |        |          |             |
|                      |               |           |               | Q              | + Agreg    | ar     |                |                    |                   |                  |        |          |             |
| Envases Alternativo  | DS:           |           |               |                |            |        | Descripción    |                    |                   |                  |        |          |             |
|                      |               |           |               |                |            |        | No se han en   | contrado resultado | ŝ                 |                  |        |          |             |
|                      |               | ADAPTAD   | OR BUCAL      |                |            |        |                |                    | No hav elem       |                  |        |          |             |
|                      |               | ADAPTAD   | OR NASAL      |                |            |        |                | >                  |                   |                  |        |          |             |
| Accesorios:          |               | ADAPTAD   | OR RECTAL     |                |            |        |                | ><br><             |                   |                  |        |          |             |
|                      |               | AEROCÁ    | MARA          |                |            |        |                | «                  |                   |                  |        |          |             |
|                      |               | APÓSITO   |               |                |            |        | -              |                    |                   |                  |        |          |             |
| Presentación: *      |               | 1         |               |                |            |        |                |                    | 🥅 Muestra Médica  |                  |        |          |             |
| Origen: *            |               | Naciona   | al mportado   |                |            |        |                |                    |                   |                  |        |          |             |

PRESIDENCIA de la nación argentina

13) Allí, deberá completar los siguientes datos:

## **Datos Generales**

- ✓ GTIN
- Condición de Trazabilidad

| ertificados 👻 Pro | ductos 🔻 Segurida    | id 🔻             |                   |           |                              |                                  |          |  |
|-------------------|----------------------|------------------|-------------------|-----------|------------------------------|----------------------------------|----------|--|
| Datos Generales   | Datos Identificatori | os Imágenes      | Farmacovigilancia | a Precio  |                              |                                  |          |  |
| GTIN:             |                      | 1111111111111    |                   |           |                              |                                  |          |  |
| Nº de Troquel     |                      |                  |                   |           | Estado del producto: *       |                                  |          |  |
| Fecha Vigenci     | a GTIN Desde:        |                  | *                 |           | Fecha Vigencia GTIN Hasta:   |                                  | <b>#</b> |  |
| Nombre Com        | ercial: *            | ACIDO ZOLEDRO    | NICO MR PHAI      |           | Condición de Trazabilidad: * | 247/13                           | -        |  |
| Forma Farma       | céutica: *           | POLVO LIOFILIZAD | O PARA II Q       |           |                              | Fuera de disposición             |          |  |
| Envase Prima      | rio: *               | FRASCO DE VIDR   | IO AMBAR Q        |           |                              | 1831/12 Anexo<br>1831/12 Art. 12 |          |  |
|                   |                      |                  | Q                 | + Agregar |                              | 247/13                           |          |  |
| Envases Alter     | nativos:             |                  |                   |           | Descripción                  | 3683/11                          | _        |  |

## **Datos Identificatorios**

- Código ATC
- Indicaciones
- ✓ Origen (Nacional o Importado)

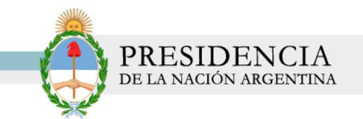

| Generales                   | Datos Identificatorios Imág | enes Farmacovigilancia Precio |                         |            |   |   |
|-----------------------------|-----------------------------|-------------------------------|-------------------------|------------|---|---|
| Vida útil: *                | 24 mese                     | IS                            | ✓ Vía administración: * | ENDOVENOSA |   | ř |
| Condiciones                 | Buscar:                     |                               | <b>Q</b> X              |            |   |   |
| Condición ex                | Código                      | Descripción                   |                         |            |   | Q |
| ICIÓN COMEI<br>Condición de | JO5AF06                     | ABACAVIR                      |                         |            |   |   |
| UIVALENCIA<br>Disposición I | LO2BX01                     | ABARELIX                      |                         |            |   | _ |
| ENCIÓN                      | LO4AA24                     | ABATACEPT                     |                         |            |   |   |
| Disposición                 | B01AC13                     | ABCIXIMAB                     |                         |            |   |   |
| RVACIONE S                  | L04AA22                     | ABETIMÚS                      |                         |            |   |   |
| Observacion:                | L02BX03                     | ABIRATERONA                   |                         |            | _ |   |
| - 1                         | C01FB13                     | ACADESINA                     |                         |            |   |   |

### <u>Imágenes</u>

Dentro de la solapa imágenes, se podrán subir las siguientes:

- Etiqueta de Trazabilidad
- ✓ Envase Secundario
- ✓ Información Para el Paciente
- Prospectos Aprobados
- Isologos

| Datis Denerales Datis Mercifications Imágenes Fr | emaioriplanda Press             |         |                              |       |                          |             |       |         |
|--------------------------------------------------|---------------------------------|---------|------------------------------|-------|--------------------------|-------------|-------|---------|
| ETNQUETA TRAZABILICAD                            |                                 |         |                              |       |                          |             |       |         |
| Imagen                                           | Pasha                           | · Name  | INFORMACION PARA EL PACIENTE |       |                          |             |       |         |
| *                                                | 0+052014                        | *       | Imagen                       |       |                          | echa        |       |         |
|                                                  |                                 |         |                              |       | All hay información para | neathar     |       |         |
| ENVAGE NEOWEARIO                                 |                                 |         |                              |       |                          |             |       |         |
| Imagen                                           | Facha                           | + hares |                              |       |                          |             |       |         |
| *                                                | 17-05-2014                      |         | PROSPECTOS APROBADOS         |       |                          |             |       |         |
|                                                  |                                 |         | Imagen                       | Fecha | N* Disposición           | Disposición | Fesha | + Nerva |
| ROTULO APROBADO                                  |                                 |         |                              |       | All key información para | natur       |       |         |
| Imagen                                           | Fache                           |         |                              |       |                          |             |       |         |
|                                                  | Ap hay información para nosmar  |         |                              |       |                          |             |       |         |
| PROSPECTO COMPROALIZADO                          |                                 |         | ISOLOGOS                     |       |                          |             |       |         |
| Imagen                                           | Feela                           |         |                              |       |                          |             |       |         |
|                                                  | Ro hay informazion para mostrar |         |                              |       |                          |             |       |         |
|                                                  |                                 |         | 8 8                          |       |                          |             |       |         |
|                                                  |                                 |         | 10 M                         |       |                          |             |       |         |

Para subir una nueva imagen, deberá hacer clic en *Nueva*.

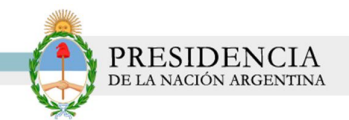

| vnm 👌              | demecum nacional<br>de medicamentos |          |                   |        |                                 | M R PHARMA S A | Inicio Cerrar |
|--------------------|-------------------------------------|----------|-------------------|--------|---------------------------------|----------------|---------------|
| Certificados 🔻 Pro | oductos 🔻 Seguridad 🔻               |          |                   |        |                                 |                |               |
| Datos Generales    | Datos Identificatorios              | Imágenes | Farmacovigilancia | Precio |                                 |                |               |
| ETIQUETA TRAZAB    | LIDAD                               |          |                   |        |                                 |                |               |
| 1                  | magen                               |          |                   |        | Fecha                           |                | + Nueva       |
|                    | *                                   |          |                   |        | 04/06/2014                      |                | ×             |
| ENVASE SECUNDA     | RIO                                 |          |                   |        | Fecha                           |                | + Nueva       |
| ENVASE SECUNDAI    | nagen                               |          |                   |        | Fecha<br>17/06/2014             | 🔶 Nueva        | +Nueva<br>×   |
| ROTULO APROBAE     | 0                                   |          |                   |        |                                 |                |               |
| 1                  | magen                               |          |                   |        | Fecha                           |                |               |
|                    |                                     |          |                   |        | No hay información para mostrar |                |               |

El sistema abrirá la siguiente ventana emergente. Haga clic en el botón *Subir.* 

| Imágenes | Farmacovigilancia | Alta de Imagen        | Subir |
|----------|-------------------|-----------------------|-------|
|          |                   | * Imagen: Subi        |       |
|          |                   | * Fecha:              |       |
|          |                   | * Campos Obligatorios |       |
|          |                   | Aceptar               |       |
|          |                   |                       |       |

Seleccione la fecha, a través del calendario y haga clic en Aceptar.

| Alta de Imager | 1   |      |     |       |     |     | ×   |
|----------------|-----|------|-----|-------|-----|-----|-----|
| * Imagen: [    |     | Subi | r   |       |     |     |     |
| * Fecha:       |     |      |     |       |     |     |     |
| * Campos Ol    | •   |      | j   | un 20 | 14  |     | ►   |
| 🖌 Acepta       | lun | mar  | mié | jue   | vie | sáb | dom |
|                | 26  | 27   | 28  | 29    | 30  | 31  | 1   |
| _              | 2   | 3    | 4   | 5     | 6   | 7   | 8   |
|                | 9   | 10   | 11  | 12    | 13  | 14  | 15  |
| _              | 16  | 17   | 18  | 19    | 20  | 21  | 22  |
|                | 23  | 24   | 25  | 26    | 27  | 28  | 29  |
| -              | 30  | 1    | 2   | 3     | 4   | 5   | 6   |

Podrá visualizar que la imagen se ha subido correctamente, a través del siguiente icono 🛛 📥

| s Generales Datos Identificatorios Imáge | nes Farmacovigilancia Precio |         |
|------------------------------------------|------------------------------|---------|
| UETA TRAZABILIDAD                        |                              |         |
| Imagen                                   | Fecha                        | + Nueva |
| *                                        | 04/06/2014                   | ×       |
| ±.                                       | 02/06/2014                   | ×       |
|                                          |                              |         |
|                                          |                              |         |
| SE SECUNDARIO                            |                              |         |
| Imagen                                   | Fecha                        | + Nueva |
| *                                        | 17/06/2014                   | ×       |

Para enviar a *Aprobación ANMAT*, deberá hacer clic en la opción *Enviar ANMAT*.

| vnm                | idemecum nacional<br>de medicamentos |              |                   |        |                                          | M R PHARMA S A | nicio <u>Cerrar Ses</u> |
|--------------------|--------------------------------------|--------------|-------------------|--------|------------------------------------------|----------------|-------------------------|
| Certificados 🔻 Pro | oductos 🔻 Seguridad 🔻                |              |                   |        |                                          |                |                         |
| Datos Generales    | Datos Identificatorios               | Imágenes     | Farmacovigilancia | Precio |                                          |                |                         |
| ETIQUETA TRAZABI   | ILIDAD                               |              |                   |        |                                          |                |                         |
| 1                  | Imagen                               |              |                   |        | Fecha                                    |                | + Nueva                 |
|                    | *                                    |              |                   |        | 04/06/2014                               |                | ×                       |
| ENVASE SECUNDA     | RIO                                  |              |                   |        |                                          |                |                         |
| 1                  | Imagen                               |              |                   |        | Fecha                                    |                | + Nueva                 |
|                    | \$                                   |              |                   |        | 17/06/2014                               |                | ×                       |
| ROTULO APROBAD     | 00                                   |              |                   |        |                                          |                |                         |
| Env                | iar a ANM                            | AT           |                   |        | Fecha<br>No hay información para mostrar |                |                         |
| Guardar En         | Iviar a ANMAT                        | ficado Volve | er                |        |                                          | • Carr         | ipos Obligatorios       |

El sistema le indicará que se han realizado modificaciones en el producto. Haga clic en **OK** para continuar.

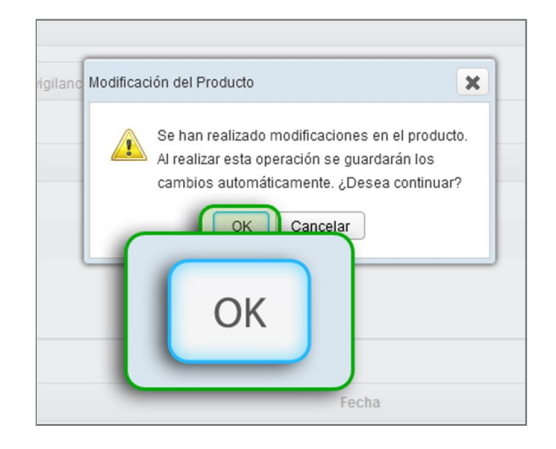

El sistema le confirmará que el producto se ha guardado correctamente.

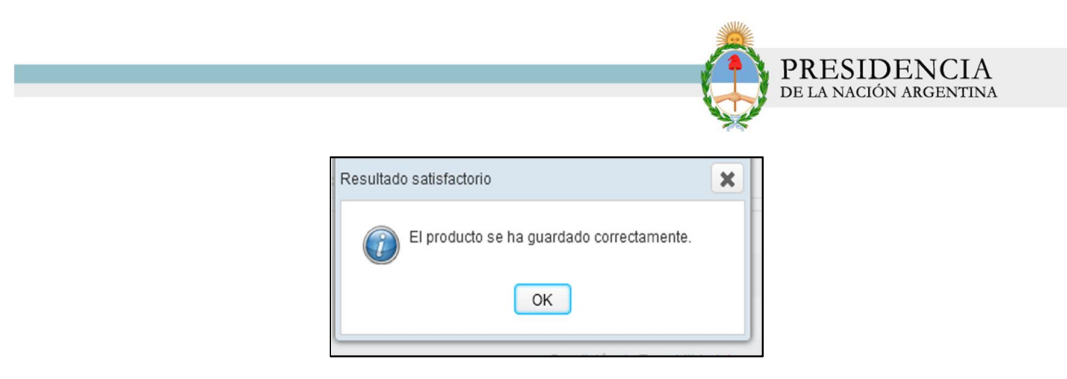

El estado del producto, pasará de *Pendiente de Actualización Laboratorio*, a Pendiente de *Aprobación ANMAT.* 

| tificados 🔻 Productos 🕇 | <ul> <li>Seguridad </li> </ul> |            |                |                |                                |                |                                  |   |
|-------------------------|--------------------------------|------------|----------------|----------------|--------------------------------|----------------|----------------------------------|---|
| stado de Productos      |                                |            |                |                |                                |                |                                  |   |
| GTIN:                   |                                |            |                |                |                                |                |                                  |   |
| Número Troquel:         |                                |            |                |                |                                |                |                                  |   |
| Nombre Comercial:       |                                |            |                |                |                                |                |                                  |   |
| Estado:                 | PENDIENTE DE APROBAG           | CIÓN. Q    |                |                |                                |                |                                  |   |
|                         | Q Buscar C Limpiar             |            |                |                |                                |                |                                  |   |
| GTIN                    | Presentación                   | N° Troquel | Vigencia Desde | Vigencia Hasta | Nombre Comercial               | N° Certificado | Estado                           |   |
| 1111111111113           | 1                              |            |                | 10/06/2014     | ACIDO ZOLEDRONICO MR<br>PHARMA | 55750          | PENDIENTE DE APROBACIÓN<br>ANMAT | C |
|                         | 1                              |            |                |                | ACIDO ZOLEDRONICO MR           | 55750          | PENDIENTE DE APROBACIÓN          | C |

• Recuerde de realizar las acciones explicadas anteriormente, con cada uno de sus productos.

Una vez que sus productos se encuentren en estado *Pendiente de Aprobación* deberá regresar al Certificado y realizar el envío a ANMAT.

1) Busque el certificado, y haga clic en el botón *Modificar*.

| rtificados   Product   | os 🔻 Seguridad 🕶 |          |                |                |                            |
|------------------------|------------------|----------|----------------|----------------|----------------------------|
| istado de Certificados |                  |          |                |                |                            |
| N° de Certificado:     | 56154            |          |                |                |                            |
| Encuadre:              |                  | Q        |                |                |                            |
| Estado:                |                  | Q        |                |                |                            |
|                        | Q Buscar C Li    | mpiar    |                |                |                            |
| Nº de Certifica        | obe              | Encuadre | Vigencia Desde | Vigencia Hasta | Estado                     |
| 56154                  |                  | 3*       | 15/03/2011     | 15/03/2016     | PENDIENTE DE ACTUALIZACIÓN |

2) El sistema lo conducirá a la siguiente pantalla

| Desis secisi.       |                        |               |                                   |                                  | 00707400454                    |                 |
|---------------------|------------------------|---------------|-----------------------------------|----------------------------------|--------------------------------|-----------------|
| GLN:*               |                        | 7709173040003 |                                   | N° de certificado: *             | 56154                          |                 |
| Estado del certific | ado: *                 | PENDIENTE DE  | ACTUALIZACIÓN LABORATORIO         | Certificado: * 📥                 | A Subir Certificado            |                 |
| Encuadre: *         |                        |               | ° ⊜Biológicos - Biotecnológicos @ | Vacunas Herbarios Especial - Dro | gas huérfanasEspecial - Fase t | emprana         |
| Fecha de inscripci  | ión del certificado: * | 15/03/2011    |                                   | Vigencia del certificado: *      | 15/03/2016                     | C Limpiar campo |
| STACIONES           |                        |               |                                   |                                  |                                |                 |
| N° dispo:           | sición Di:             | sposición     | Fecha                             |                                  | Descripción                    |                 |
|                     |                        |               | No se han er                      | contrado resultados              |                                |                 |

PRESIDENCIA

3) Haga clic en el botón *Enviar a ANMAT* para realizar el envió del certificado.

| Datos del Certificado | Productos del Certificad | ob                                |                                    |                                  |                                     |          |       |
|-----------------------|--------------------------|-----------------------------------|------------------------------------|----------------------------------|-------------------------------------|----------|-------|
| Razón social: *       |                          | M R PHARMA S                      | A                                  | CUIT: *                          | 30707199454                         |          |       |
| GLN: *                |                          | 779817394000                      | 3                                  | N° de certificado: *             | 56154                               |          |       |
| Estado del certific   | ado: *                   | PENDIENTE DE                      | ACTUALIZACIÓN LABORATORIO          | Certificado: * 📥                 | 🛓 Subir Certificado                 |          |       |
| Encuadre: *           |                          | ● <sup>3*</sup> ● <sup>4*</sup> ● | 5° OBiológicos - Biotecnológicos O | Vacunas Herbarios Especial - Dro | gas huérfanas 💿 Especial - Fase ter | mprana   |       |
| Fecha de inscripc     | ión del certificado: *   | 15/03/2011                        | <b>#</b>                           | Vigencia del certificado: *      | 15/03/2016                          | CLimpiar | campo |
| N° dispo              | sición                   |                                   |                                    |                                  |                                     |          |       |
|                       |                          | Disposicion                       | Fecha<br>No se han er              | contrado resultados              | Descripción                         |          |       |

4) El sistema le solicitará que confirme la operación. Haga clic en OK.

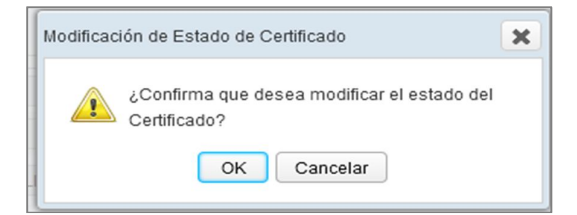

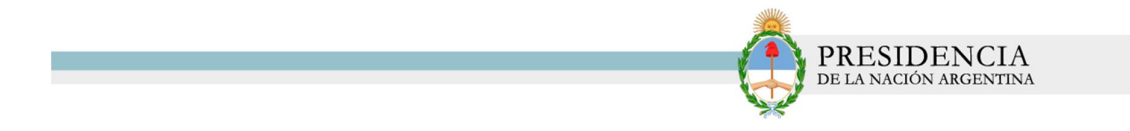

5) El sistema le informará que el estado del Certificado se ha modificado correctamente.

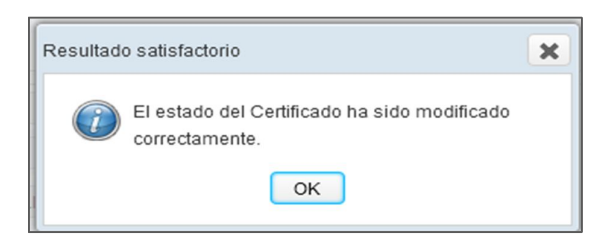

6) El estado del certificado, pasó de Pendiente de *Actualización Laboratorio*, a **Pendiente** de *Aprobación ANMAT.* 

| rtificados 🔻 Product  | os 🔻 Segurida | d 🔻      |                |                |                               |   |
|-----------------------|---------------|----------|----------------|----------------|-------------------------------|---|
| stado de Certificados |               |          |                |                |                               |   |
| N° de Certificado:    | 56154         |          |                |                |                               |   |
| Encuadre:             | Q             |          |                |                |                               |   |
| Estado:               |               | Q        |                |                |                               |   |
|                       | Q Buscar      | CLimpiar |                |                |                               |   |
| Nº de Certificado     |               | Encuadre | Vigencia Desde | Vigencia Hasta | Estado                        |   |
| 56154                 |               | 3°       | 15/03/2011     | 15/03/2016     | PENDIENTE DE APROBACIÓN ANMAT | C |